# catalina post install

#### Beitrag von "rudsch" vom 28. März 2021, 18:06

hallo forum,

ich habe ein oder zwei problemchen nach einer neu installation von catalina 10.15.7.

zuvor lief auf diesem rechnersetup high sierra eigentlich problemlos (einige dinge liefen zwar nicht wegen wohl meiner inkompetenz<sup>9</sup><sup>r</sup><sup>a</sup>,

aber dass was ich brauchte funktionierte auch: lan, sound, bildausgabe etc.) mit multiboot über den clover bootloader (i.w. clb).

angeschlossen waren weiterhin noch zwei disk's, eine mit win7 zum zocken und ein datengrab.

auswählbar über den cbl und alles war tipitopi.

jetzt unter catalina hätte ich natürlich wieder gerne meine beiden disk's welche mir aber nicht angezeigt werden im neuen cbl.

in catalina sind sie mountable und im bios sind beide natürlich auch am start nur auswählen im bootloader lassen sie sich nicht.

ausserdem hab ich noch ne alte kepler graka gtx750ti. würde die auch wieder gerne einbauen wegen windows, wenn's dann wieder läuft.

hoffe dass da nichts entgegen spricht weil will sie nicht unter mac os benutzen.

die installation von catalina fand brav mit nur einer platte statt und funktionierte dazu noch perfekt.

und ich muss sagen richtig flott, boot und workflow wirklich rasant.

dank hierfür an patricks world denn nach seinem video zur installation kann nichts mehr schief gehen, ausser:

also was geht:

+ lan

- + sound
- + monitorausgabe
- + apple dienste
- + updates

was geht nicht:

- wlan (ja es ist ne intel aber brauche auch kein wlan an der kiste)
- blauzahn (lief vorher allerdings sauber unter high sierra 😽?)
- sleep (rechner startet, aber naja man kennt es, bild gibts keins mehr und wirkt freezed)

das ist jetzt mal das was ich so wochenende mal beobachtet habe und bin eigentlich auch zufrieden bis auf

das meine anderen festplatten nicht zur verfügung stehen unter cbl.

bluetooth wäre auch prima wenn's wieder klappt(tastatur, handy und co), wird wohl an catalina liegen oder falscher kext.

vlt kann mir soon tritt in die richtige richtung gegeben werden, wegen der platten oder der anderen dingen.

wobei ok sleep ist jetzt nicht soo wichtig, habs ausgestellt in den systemeinstellungen.

anbei meine efi und meine hardware ausgelesen mit live-linux

lg rudsch

#### Beitrag von "G.com" vom 28. März 2021, 22:56

Also Du könntest mal versuchen mit meiner OpenCore Efi zu booten.

Muss ein SMBios rein, Usbinjectall und XHCIPotLimit in den Quirks anschalten und ab dafür.

Heute schaffe ich das nicht mehr anzupassen, aber zum testen kannst Du das mal nehmen. Die z97 und z87 Boards von Gigabyte fußen alle auf sehr ähnlicher Technik.

Wenn er bootet, passe ich Dir die Config morgen mal an. Dann kann man weiterschauen, was geht.

Link <u>HIER</u>

#### Beitrag von "rudsch" vom 28. März 2021, 23:25

ja dankesehr

ich werde das aber auch erst morgen testen können da ich nun ins bettchen muss.

blöder montag 😌

aber dankeschön

lg rudsch

Beitrag von "G.com" vom 28. März 2021, 23:26

Hold on, bin gerade an deiner Clover dran.

### Beitrag von "rudsch" vom 28. März 2021, 23:31

oh nicht doch 🙂

nur keinen stress

#### Beitrag von "G.com" vom 28. März 2021, 23:32

Ich habe gerade mal die aktuelle 5131 von mir mit deinen Daten angepasst. Evtl. muss man noch ein paar Renames wieder aktivieren. Ich schaue mal eben in deiner Hardware. Da war eigentlich nichts ganz schreckliches. Nur halt alt.

#### Beitrag von "rudsch" vom 28. März 2021, 23:35

jaja alt aber geil. bis jetzt hat es immer das getan was es sollte, das gute stück.

da ich aber ja noch komplett auf clover fahre muss ich mir dann ja erst den oc aneignen

das kann ich erst morgen nachmittag machen, muss um 04.30 uhr raus 😕

#### Beitrag von "G.com" vom 28. März 2021, 23:36

OC ist kein Hexenwerk. Magst Du eben mal mit der EFI booten? Wenn das läuft kann ich Dir morgen auch rasch eine OC machen.

#### Beitrag von "rudsch" vom 28. März 2021, 23:36

also bin raus sonst gibts krach im schlafzimmer.

sehen uns morgen vlt

lg rudsch

#### Beitrag von "G.com" vom 28. März 2021, 23:37

Na denn mal guten Schlaf. Mit alt meinte ich nicht dein Hardware. Nur deine Clover Version. Du hattest noch Aptiofix drin und etliche Haken, die es nicht braucht bei deinem Board.

Du musst am Ende eh noch deine USBPort.kext mit Hackintool machen. Da führt kein Weg dran vorbei. Setze bei Bedarf deine ganzen Renames wieder rein. Ich glaube nicht, dass es das braucht, macht Clover eh, aber schadet auch nicht.

#### Beitrag von "rudsch" vom 28. März 2021, 23:38

danke sehr dito

#### Beitrag von "G.com" vom 28. März 2021, 23:43

So nun zu deinen Problemen.

1. Bluetooth, welche Karte ist verbaut?

2. Sleep - Schalte mal den seriellen Port im Bios aus. Genau den Fehler produzierte Catalina beim Wake auch bei mir.

3. Die Platten sollten mit dem neuen Clover auftauchen.

Die SSDT's die ich eingepflegt haben halfen Dir bei Problmen, die Du nicht kanntest.

Und ich glaube es gibt eine Lösung für die Intel Wifi heutezutage.

Letztendlich ist der bessere und sauberere Weg aber Opencore.

### Beitrag von "rudsch" vom 29. März 2021, 20:56

n'abend

1.

also gemäss intel website ist es eine combo:

Intel® drahtlose Bluetooth-® für Intel® Wireless 7260-Reihe und Intel® Dualband-Wireless-AC 3160

2.

ja wie ich deinen eigenen post hab gelesen hab ich's gesehen und werde das später testen

3.

ja ja die lieben platten, ganz ehrlich ich sehe da wenig hoffnung, frag mich allerdings warum ?

sie waren ja bei high sierra auch am start mit einem alten clover. aber jetzt lassen die sich nicht einbinden in den neuen cbl.

ja ich würde sehr gerne auf OC wechseln aber hab davon keine ahnung. ich fand clover einfacher und wollte auch aktualisieren aber da gab es ja ab einem update inhalte die zu OC

gehören, hatte das auch probiert aber der screen blieb schwarz. später dann hab ichs gelesen und den letzten cbl ohne modifikation runtergeladen aber noch nicht installt.

ja wenn du mich durch diesen neuen dschungel ein wenig durchführst könnte das was werden

ach ja muss mir das hackingtool noch besorgen

lg rudsch

update: sleep geht jetzt, wahrhaftig wars der blöde serielle port

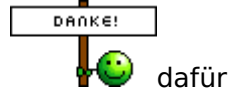

#### Beitrag von "G.com" vom 29. März 2021, 21:41

Bootet den meine EFI? Und werden wieder alle Platten angezeigt?

#### Beitrag von "rudsch" vom 29. März 2021, 21:42

hi

ja man perfekt 🙂

upps sry überlesen das mit den platten

nein, die werden mir nun auch nicht mehr angezeigt

#### Beitrag von "G.com" vom 29. März 2021, 21:55

Ok, wegen der Platten. Setze mal im Clover Configurator den Haken unter GUI bei Scan auf Auto und boote neu. Dann melden, was Du siehst.

Zu deiner Intel Kart Hier lang

Wenn alles, wie gewünscht läuft, kann ich Dir eine OC 0.6.7 basteln. Dann musst Du aber mit SSDTTime dein IRQ Konflikte bearbeiten und HPET etc. noch einmal selber prüfen. Das ist aber alles gut dokumentiert

#### Beitrag von "rudsch" vom 29. März 2021, 22:03

ja werden sie.

glaube habe auch den Fehler, warum die systemplatte bei Auswahl von windows nicht bootet.

kann es sein, denn alle windowsplatten werden mir im legacy modus präsentiert, dass die deshalb nicht bootable ist (sind) unter cbl?

#### Beitrag von "G.com" vom 29. März 2021, 22:07

Ja, er zeigt Dir einfach alle Einträge an, die er für bootbar hält. Aber sie sind wieder alle da? Dann musst Du sie alle mal testen, bis Du den richtigen findest und dann die anderen Booteinträge verstecken oder halt wieder auf Custom stellen und LEgacy nicht aktivieren.

Wenn deine Windows Platte nicht GUI als Partitionstabelle hat, kann man das aber mit einem

Tool konvertieren. Wurde hier vor ein paar Tagen vorgestellt.

Gut, also 2 Probleme gelöst.

#### Beitrag von "rudsch" vom 29. März 2021, 22:15

poor fett, das mit der Intel karte verdammt geil. dann später mal direkt testen

ja hmm windows, weiss gar nicht mehr welche partionstabelle dem verpasst wurde aber erstmal egal wenns dafür nen workaround gibt. ist halt nur immer etwas schwierig die richtigen suchanfragen zustellen.

lagacy nicht aktivieren ?? meinst im bios oder in der config.plist ?

#### Beitrag von "g-force" vom 29. März 2021, 22:21

Das Konvertieren mit "mbr2gpt" ist hier ausführlich erklärt (und nicht erst seit ein paar Tagen): https://www.deskmodder.de/wiki...e konvertieren Windows 10

#### Beitrag von "rudsch" vom 29. März 2021, 22:27

dankeschön nur ist es für win 10. hab auf den win platten win 7 auf win 10 hätte ich sonst probleme mit Treibern für lenkrad und gamepads, will mir das Gelumpe auch nicht neu zulegen weil es unter win 7 funktionierte aber da wird es auch bestimmt was geben.

kann ich den CBL eigentlich jetzt updaten? frage deshalb, hab eben mal den kext updater hier aus forum laufen lassen und da hat mir neben neuen kexten auch ne neue CBL Version angeboten. ich denke verändern tut der nix also von der confip.plist oder so ?

#### Beitrag von "g-force" vom 29. März 2021, 22:33

Den Clover würde ich erstmal so lassen, auch die Kexte - die Gefahr ist groß, daß Du dein System unbootbar machst.

Da <u>G.com</u> sich ja schon mit deiner EFI beschäftigt hat, möchte ich da jetzt auch nicht reingrätschen.

Solltest Du eine aktuelle Windows7-ISO brauchen, guckst Du hier: https://www.win-unattended.de/viewtopic.php?f=15&t=97

#### Beitrag von "rudsch" vom 29. März 2021, 22:40

ja perfekt danke für deinen post.

und ja ehrlich gesagt "never touch a running System" denn so stabil und rasantflott hatte ich noch kein mac os.

ja werd mich da mal einlesen in die win 7 problematik mal sehen ob's klappt wenn nicht platten ausbauen und Catalina stand alone und nen neuen gaming rechner aufbauen.

aber danke erstmal g-force

#### Beitrag von "G.com" vom 29. März 2021, 22:49

Auch ich muss ja mal kurz Körperpflege betreiben.

Also.

Unter Clover GUI hast Du auf Auto umgestellt? Jetzt zurück auf Custom und dann Tool und Entries auswählen. Was wird dann angezeigt?

#### Beitrag von "rudsch" vom 29. März 2021, 22:54

jau mach ich gleich

muss grade oder krumm mal mim hundi raus ne runde drehen sonst gibts ein unglück

bis später

#### Beitrag von "G.com" vom 29. März 2021, 22:54

Danach in Windows booten, im Zweifel über den Bios Bootmanager und dann Datenträgerverwaltung und schauen, ob Win7 Legacy oder GPT installiert ist.

Du hast im cbl aber auch mal alle windows partitionen angeklickt? Keine hat gebootet?

#### Beitrag von "rudsch" vom 29. März 2021, 23:37

so wieder zurück

also einstellungen geändert im gui dann reboot.

im CBL wird mir alles angezeigt aber kann keine der dort abgebildeten festplatten zum booten überreden. habe alle getestet

9

selbst wenn ich im bios versuche die platten solo zum laufen zu bringen klappt das leider auch nicht. was mir aufgefallen ist das beim windows creation tool mit stick gebootet alle laufwerks buchstaben durcheinander sind.

bsp.: c: das win7 System ist nun f: das datengrab welches vorher d: war ist nun e:

alles sehr verwirrend

es sieht so aus als wenn kein mb/r oder ähnliches mehr existent wäre ?!?

#### Beitrag von "G.com" vom 29. März 2021, 23:40

OK, Du sitzt vor OSX?

Geh mal in das Disk Utility und gehe auf deine Windows Partion.

Sieht das so aus oder anders?

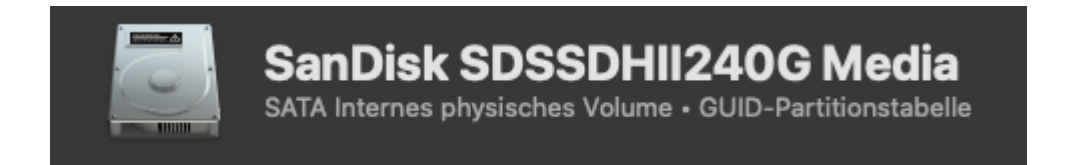

Wichtig ist GUID-Partitionstabelle

Ruhig Blut. Wir schaffen das.

Beitrag von "rudsch" vom 29. März 2021, 23:45

hab ma n bild gemacht

System gehört zur win installation dann die eigentliche win7 dingsi und ne games partition auf dem win7 laufwerk und zum schluss das datengrab

#### Beitrag von "G.com" vom 29. März 2021, 23:46

Schaue bitte mal was System-reserviert sagt.

Ach ja und bitte oben links unter Darstellung "Alle Geräte anzeigen" Dann bitte ein neues Bild

#### Beitrag von "rudsch" vom 29. März 2021, 23:49

ja das ist die von windows angelegte system partition auf der system platte

#### Beitrag von "G.com" vom 29. März 2021, 23:50

Bitte alle Geräte anzeigen klicken und dann neues Bild senden. Sonst komme ich hier nicht weiter,

#### Beitrag von "OSX-Einsteiger" vom 29. März 2021, 23:50

Las dir bitte immer alles Anzeigen

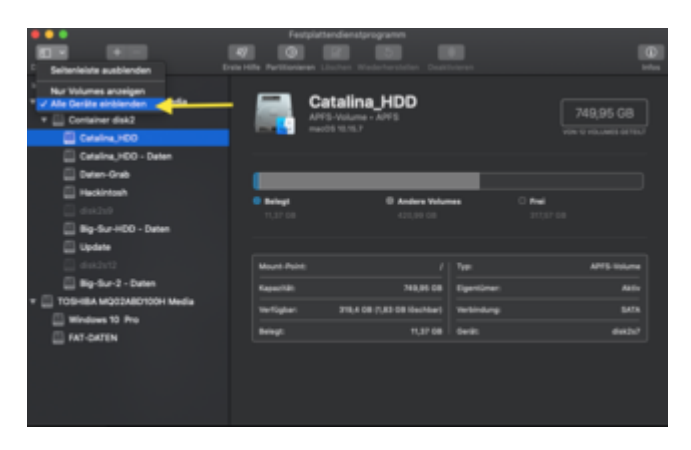

#### Beitrag von "G.com" vom 29. März 2021, 23:51

Danke OSX Einsteiger. Möchtest Du ab hier übernehmen?

## Beitrag von "rudsch" vom 29. März 2021, 23:52

puuh wadn stress 🙂

#### Beitrag von "G.com" vom 29. März 2021, 23:52

Ja fast richtig 🐸 Aber bitte die Samsung Platte anklicken. Das müsste dann GUID stehen.

#### Beitrag von "rudsch" vom 29. März 2021, 23:55

aaaaaaah ja jetzt hab ich's auch

versteh worauf du hinaus willst und ich lag wohl mit meiner vermutung richtig was den mb/r betraf

#### Beitrag von "G.com" vom 29. März 2021, 23:56

OK, hier ist das Problem. Clover ist als UEFI Lösung eingebunden. Und Windows startet Legacy. Nu muss ich mal rasach in meinen Links suchen. Warte bitte mal kurz. ODER, wie oben beschrieben kurz die Platte von mbr auf GPT ändern.

#### Beitrag von "rudsch" vom 29. März 2021, 23:58

nene heute renn ich net wech hab mir extra die Arbeit auf später verlegt 🛛 🚱

#### Beitrag von "G.com" vom 29. März 2021, 23:59

Gut, also das Problem ist tasächlich die MBR Installation von Windows. WICHTIG: Hast Du eine Datensicherung? Ansonsten lade Dir AOMI Backupper für Windows. Installieren. Backup ziehen, dann können wir weitermachen.

#### Beitrag von "rudsch" vom 30. März 2021, 00:01

sollten die daten nicht erhalten bleiben gem. des Artikels ?

aber denke nur zur sicherheit

ist das prog malware frei? sry bin nur vorsichtig denn bei der grösse....

aber ja denke schon nur muss das dann aufn stick oder ?

# Beitrag von "G.com" vom 30. März 2021, 00:05

Bei welcher Anleitung bist Du? MBR2GPT? Ist leider nur für Windows 10

https://www.aomei.de/partition-manager/pa-standard.html

Das ist deine Option für Windows 7.

#### Beitrag von "rudsch" vom 30. März 2021, 00:06

ja stimmt

egal ich zieh's grade

lol

ja ok dann hab ich beide, auch nicht schlecht

#### Beitrag von "G.com" vom 30. März 2021, 00:08

Hier die Anleitung.

https://www.diskpart.com/de/gp...en-ohne-datenverlust.html

Wichtig ist aber dennoch eine Datensicherung vorab - oder sind die Games alle von Steam und deine Spielstände in der Cloud?

Warum gehst Du nicht auf Windows 10? Hattest Du kein kostenloses Update bekommen? All deine Hardware wird dort unterstützt. Ist eigentlich voll abwärtskompatibel.

#### Beitrag von "rudsch" vom 30. März 2021, 00:11

assu mom

d.h. ich brauche auch beide ?

eins zum backup das andere dann zum konvertieren, oder?

ne leider nicht, wie oben schon getextet hab ich noch soon uralt lenkrad von logitech und da gibt es keine Treiber unter win10 und bei den pads die noch hier habe ist das ebenso.

das lenkrad wird unter win10 noch nicht mal erkannt.

und bock auf neu habsch net, weil das alte geht ja aber halt nur win7.

nicht alle spiele sind von Plattforen aka steam, gog oder origin

denke aber das ich das iwie schon bekomme

Beitrag von "G.com" vom 30. März 2021, 00:13

Ja. Aomi Backup zur Partitionssicherung.

Aomi Partion Assistent zum Umwandeln.

Du kannst auch volles Risiko gehen, aber wenn es nicht funktioniert und dein System futsch ist...dann ist der Frust garantiert.

Nach der Umwandelung sollte dann Clover Windows finden. Evtl. muss mann noch den Booter einbinden. Aber sage mal eben ist das eine 64bit Version von Windoof?

#### Beitrag von "rudsch" vom 30. März 2021, 00:16

ja 64 bit

#### Beitrag von "G.com" vom 30. März 2021, 00:16

Unter Windows 10 kann man aber auch Win 7 Treiber installieren.

Gut, however. Dann musst Du da ran. Danach sollte im Bestfall Clover Windows finden und Du kannst booten. Danach dann Intel Wireless zum laufen bekommen und danach könnten wir auf OC migrieren.

#### Beitrag von "rudsch" vom 30. März 2021, 00:18

ach du glaubst gar nicht was ich alles versucht habe um dieses olle wingman formula force an laufen zu bringen unter win 10 keine chance

Beitrag von "G.com" vom 30. März 2021, 00:21

https://www.youtube.com/watch?v=WtS9U YsIqM

Das gesehen? Da gibt es einen Treiber.

#### Beitrag von "rudsch" vom 30. März 2021, 00:24

ey alter ich fass es nicht wo bitte zauberst du den ganzen shit her 😽

ist ja unfassbar

#### Beitrag von "G.com" vom 30. März 2021, 00:25

Wow...ich bin ein Magier und kann ganz gut mit Google

#### Beitrag von "rudsch" vom 30. März 2021, 00:28

und der ist auch noch verfügbar, ich werd welk

norm denkt man nach soner zeit ist der weg aber neeee nun bei mir auf der platte

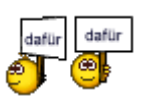

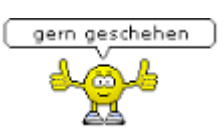

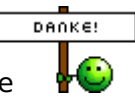

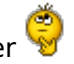

das, mein freund ändert alles 쯯

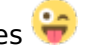

denn nun fliegt alles aus dem gehäuse was nicht nach mac schmeckt, denn habe ja noch nen win10 spielerechner dann kommt der shit auf den und fertig \*perfekt\*

#### Beitrag von "G.com" vom 30. März 2021, 00:36

OK, dann ist Windows Boot auf dem Hack passé?

Mach aber zur Sicherheit mal nen Viruscheck beim Treiber.

So...dann hier die OC 0.6.7 EFI. Bitte mal testen. Evtl. muss an den SSDT+s noch mal etwas an dein System angepasst werden, glaube ich aber nicht wirklich. Gleiche Boardgeneration, gleiches Bios.

Genaueres kann ich erst sagen, wenn ich dein IOReg Dump nach Boot mit OC habe.

Wenn Du mit Clover den richtigen Intelkext gefunden hast, baue ich Dir den gerne ein.

Gib nur kurz Bescheid, ob wir damit fertig sind?

Ich würde Dir auch noch einen Wechsel auf iMacPro1,1 empfehlen. Damit geht einfach mehr.

#### Beitrag von "rudsch" vom 30. März 2021, 00:57

ich fixe noch grade die blauzahn sache

denn wlan on top aber der gute blauzahn zickt rum grrrr....

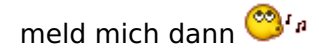

#### Beitrag von "G.com" vom 30. März 2021, 00:58

Was macht er denn genau?

Hattest Du dafür die IntelMausiEthernet.kext drin?

#### Beitrag von "rudsch" vom 30. März 2021, 01:05

oh puuh hmm keine ahnung mir sind seit vorgestern soviel kexte und patches über die tatstatur geflitzt

aber du hast doch den efi Ordner schau mal bitte

ja was macht er, er macht nix soll heissen lässt sich nicht einschalten und auf suche gehen. aber es hat sich was verändert in den bt-optionen kann ich nun mehr sehen bzw an klicken

#### Beitrag von "G.com" vom 30. März 2021, 01:11

Ja, Du hattest den kext drin. Aber ich gehe davon aus, dass er für dein System nicht der richtige ist. Versuche mal die hier. Einfach zu den Kexten packen. Wenn es dann geht. Packe ich das eben noch in dein OC rein.

#### Beitrag von "rudsch" vom 30. März 2021, 01:15

danke, aber die sind ja riesig 13,9 mb bist du da sicher ?

#### Beitrag von "G.com" vom 30. März 2021, 01:18

Hier die OC Version mit den passenden Einträgen in der Config. Aufgerund der Dateigröße musst Du aber die Kexte noch selber in den KEXT Ordner packen. Dann booten. Probieren. Die andere Lösung ist noch größer.

Ich kann Die halt alternativ nur das anbieten, <u>hier</u>.

Wird Beides hier im Board genutzt.

Entscheiden musst Du das. Ich würde es mal testen.

Ich würde mich freuen, wenn Du noch mal die OC EFI testest. Dann würde ich auch ab für heute. Morgen ist was auf dem Programm. Beine und Schultern und ein Tag voller Arbeit.

#### Beitrag von "rudsch" vom 30. März 2021, 01:21

jaja aber die grösse deiner kexte, stimmt die so oder muss ich noch irgendwie entdecken da du sie gezipt hast

#### Beitrag von "G.com" vom 30. März 2021, 01:22

Die sind so groß. Schau doch einfach mal auf die Projektseite. Habe ich Dir angehangen. Die sind vom Forum komprimiert. Wenn Du sie lädst kommen Sie entpackt in dein Download Ordner.

Vielleicht packst Du Sie einfach in deine OC EFI 2 rein und packst das auf einen Stick und bootest darüber. Du wirst begeistert sein.

#### Beitrag von "rudsch" vom 30. März 2021, 01:25

ja ok war zwar drauf aber habs auf die Schnelle nicht gesehen dann ist es ja ok

so hab den efi Ordner nun hier und du meinst das ich die kext'e aus meinen clover vezeichniss in deins kopieren soll und dann damit booten, richtig? oder ersetzen?

oder erst mein löschen und dann deins rein oder einfach drüber bügeln

sry bin da ein wenig vorsichtig denn OC ist noch nicht mein freund, verstehst

#### Beitrag von "G.com" vom 30. März 2021, 01:28

Nein. Nur die beiden itwlm und Airportitwlm. Alles andere ist schon drin. Die Config ist komplett. Boote aber über Stick. Wenn das was nicht klappt kommst Du wieder über Clover rein. Gehe davon aus Du hast einen Clover Bootstick? Einfach da die EFI überschreiben. Die beiden Kexte in den EFI Ordner unter OC/Kext.

Die OC EFI ist 1:1 deine Clover Konfiguration.

Du musst keine Sorge haben. OC ist besser und stabiler als Clover. Der neue Clover hat auch OC unter der Haube

ABER BOOT ÜBER STICK 🙂

Wenn es läuft, dann liebst Du OC. Boote bitte nicht in Windows mit OC, selbst, wenn es angezeigt wird. Das zerschießt Dir alles.

#### Beitrag von "rudsch" vom 30. März 2021, 01:33

jaja hab den grad raus gekrammt

jetzt muss ich den erstmal mounten um da mein im Moment funktionierendes efi drauf zu packen.

dann in deinen efi Ordner die beiden Kexte rein und in die efi der platte kopieren, richtig? daaaaann vom stick booten und das erschliesst sich mir nicht warum vom stick wir wollen doch die platte starten und der stick ist der Rettungshubschrauber Anker wenn was schief läuft, oder hab ich das falsch verstanden ?

#### Beitrag von "G.com" vom 30. März 2021, 01:34

Nein. Deine funktionierende Clover EFI bleibt auf der Platte. Die OC EFI auf den Stick. Dann bei Systemstart F12 drücken und vom Stick booten.

#### Beitrag von "rudsch" vom 30. März 2021, 01:35

loooool ok dann sag das doch rofl...

so erledigt und wann genau muss ich F12 drücken?

#### Beitrag von "G.com" vom 30. März 2021, 01:37

Im normalen Leben bin ich oft in deiner Ecke. Schlafe für gewöhnlich in der Zugbrücke in Höhr Grenzhausen.

Hast Du meine PN gesehen? Ansonsten. Direkt nach Neustart um in das BIOS Bootmenu zu kommen und dann den Stick mit UEFI vorneweg auswählen in der Liste.

#### Beitrag von "rudsch" vom 30. März 2021, 01:38

ach ja ok naja nähe aber doch erreichbar

wo kommst denn her

#### Beitrag von "G.com" vom 30. März 2021, 01:39

Ich lebe im Raum Hamburg. Und Koblenz ist nun wirklich 20min entfernt.

Bist Du soweit?

Beitrag von "rudsch" vom 30. März 2021, 01:43

ja der is hoch gefahren und steht jetzt im mac os dienstprogramme screen

also das was man kennt wenn man installieren will das auswahl menu

#### Beitrag von "G.com" vom 30. März 2021, 01:44

In der Wiederherstellung oder in OSX?

Hast Du das Installationsicon ausgewählt oder Boot OSX?

Hast Du die Kexte denn auch in Clover gepackt? Läuft das WiFi und BT?

#### Beitrag von "rudsch" vom 30. März 2021, 01:46

nein nicht in osx

assu mom hätte ich etwa haha ja genau das install menu ipps sry

jaja ich weiss hätte die platte wohl dann booten müssen oder?

hmm mom das ist ein installstick und kein os welches bis auf den desktop läuft

#### Beitrag von "G.com" vom 30. März 2021, 01:47

Rüschtich. Sonst bootest Du halt in die Installation. Also noch einmal das ganze. Du sollst nur den Bootloader auf dem Stick nutzen, dann ganz normal OSX Catalina auswählen.

#### Beitrag von "rudsch" vom 30. März 2021, 01:48

rooooaaaarrr verdammtes gewicht

so stand der dinge

bis ich das erstmal kapiert habe aber jetzt 🙂

so stick mit den beiden kexten geladen dann catalina gebootet

catalina is up nur es fehlen die lan treiber also nix netz

vom gefühl her würde ich sagen dass das jetzt einn wenig latent schläfrig wirkt im gegensatz

zu davor

ist vlt auch nur ein wenig subjektiv

#### Beitrag von "G.com" vom 30. März 2021, 01:57

Das ist aber komisch, da der Atheros Kext drin ist. Oder hast Du den gelöscht? OK. Kannst mal die EFI 1 testen, da waren die Intel Treiber nicht drin. Ansonsten kannst Du die beiden Kexte auch in Clover. OC läuft wesentlich flüssiger und bootet schneller.

Ab hier musst Du mal etwas mit den Kexten spielen. IntelMausiEtherne ODER itwdlm+airpotitwdlm und wenn Du dann weißt, welche Konfiguration gut harmoniert, dann kann ich die OC fertig stellen. Teste das alles mal in Clover.

Für heute bin ich raus. Viel Spass und Erfolg.

#### Beitrag von "rudsch" vom 30. März 2021, 02:00

jo bis hierhin erstmal vielen vielen dank. einmal für die mühe und deine zeit und vorallem deine gedult echt cool nicht zu vergessen dein wühlinstinkt haha

ok ich schau dann mal und vlt bis morje

lg rudsch

#### Beitrag von "G.com" vom 30. März 2021, 02:01

Gerne, gerne. Ich hätte mir auch immer mal einen Wingman gewünscht. Und Du sollst ja geben, was Du gerne hättest

#### Beitrag von "rudsch" vom 30. März 2021, 02:02

oh ja wem sagst du das (duck)

### Beitrag von "G.com" vom 30. März 2021, 02:09

Aber warte mal noch kurz. Deine WiFi/BT Kombo ist gesteckt. Die kannst Du gegen eine originale tauschen...dann brauchst Du den ganzen Mist nicht und Continuity, Handoff etc. funktionieren auch.

#### SOWAS

Frage mal hier im Forum, ob das mit nur 2 Antennen funktioniert. Hat bestimmt schon einer beim Board gemacht.

aber

Oder <u>sowas</u> und die Intel ausschalten.

UPDATE: Bei den beiden Intel Kexten. Ich habe noch einmal gelesen. Du darfst immer nur einen der beiden Kexte laden. Also, separat den einen, dann den anderen testen. Wenn es läuft können wir den dann in OC einbinden.

# Beitrag von "rudsch" vom 31. März 2021, 18:33

aja ok prima

ich werd's testen und berichten.....

so feddisch und was soll ich sagen?

egal welchen der kexte ich vom stick lösche, er verlangt immer nach dem den ich gelöscht habe.

d.h. ich muss nun beide kexte parallel auf dem stick lassen damit er überhaupt bootet.

kann man irgendwie die das bootflag -y aus der Lader config entfernen? Bis zum Apfel immer diese wilden zeichenfolgen.....